# Motor de Integración de Información Geocientífica MIIG

#### Búsqueda, Consulta, Visualización y Acceso a la Información

29/01/2019

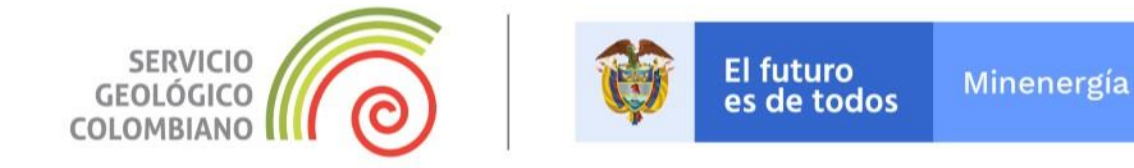

# Acceso al MIIG

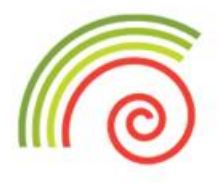

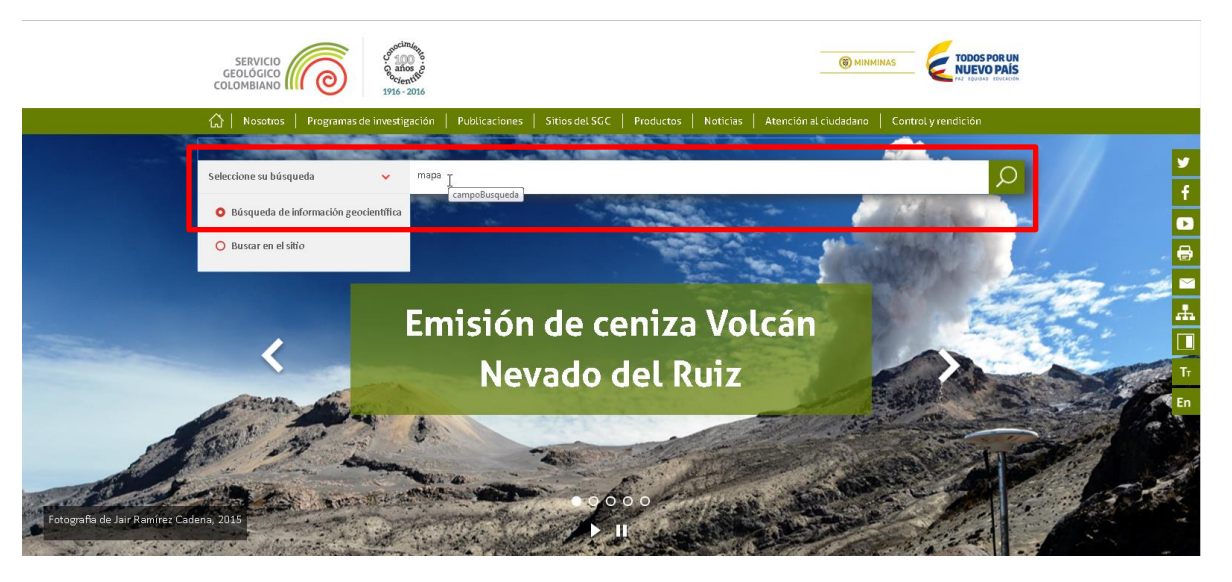

URL: <u>http://miig.sgc.gov.co;</u> también por medio del Portal SGC, caja de búsquedas, ingresa el termino y selecciona la opción buscar (lupa)

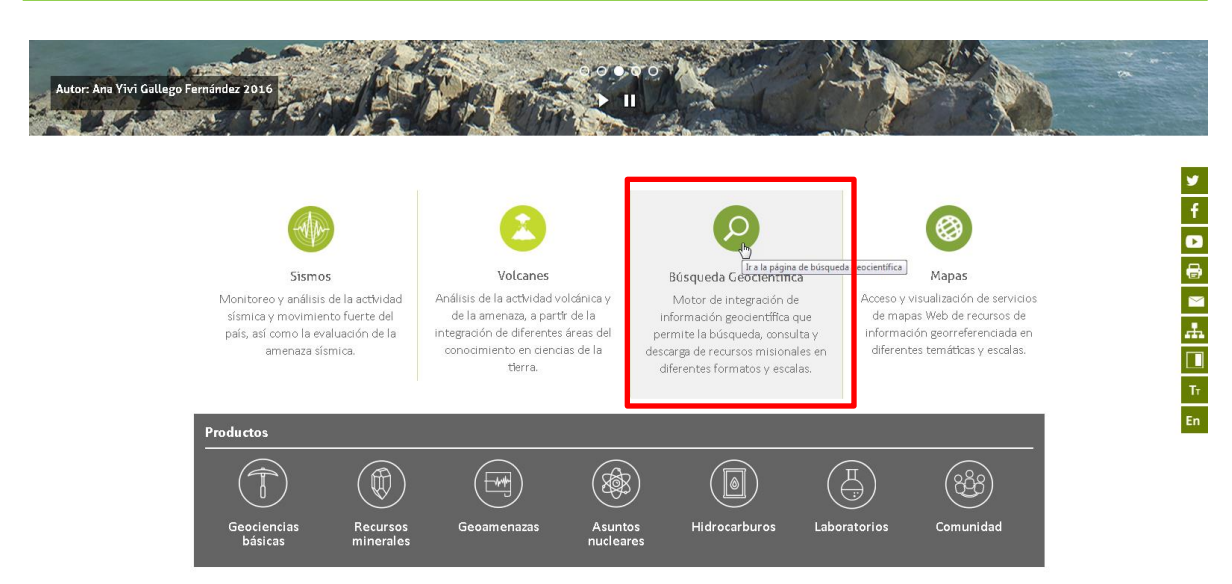

Por medio del portal SGC, se selecciona Búsqueda Geocientífica

# Búsqueda General por Texto Libre

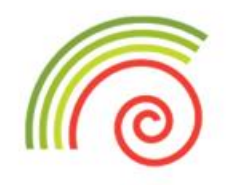

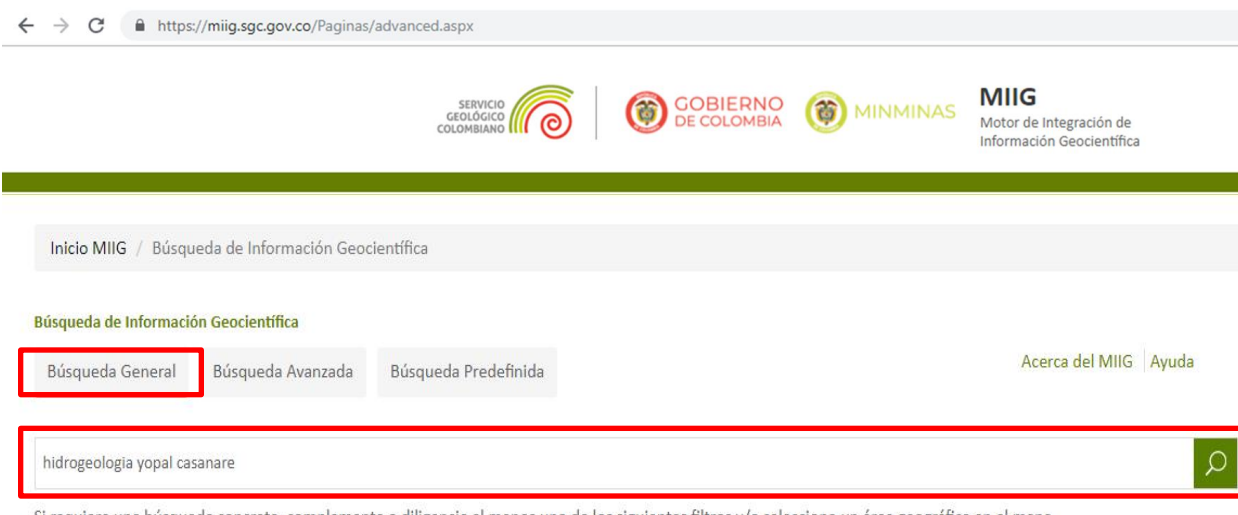

Si requiere una búsqueda concreta, complemente o diligencie al menos uno de los siguientes filtros y/o seleccione un área geográfica en el mapa

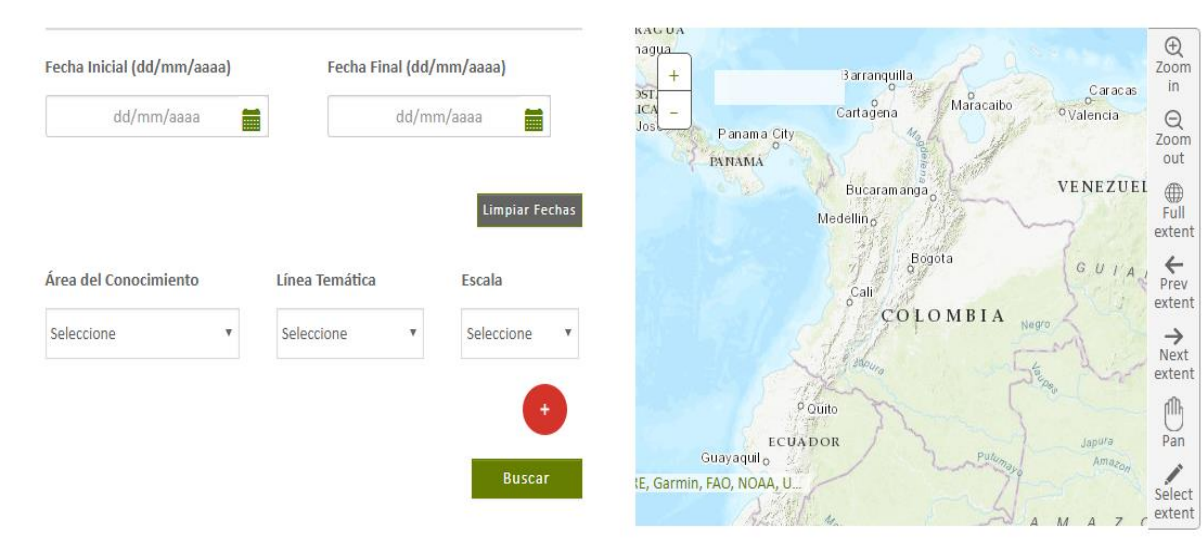

Permite al usuario encontrar recursos de información a partir de palabras en cualquier valor de atributos de metadatos (título, autor, resumen, palabras clave, descripción geográfica, entre otros).

Para el caso en específico por ejemplo se puede colocar la siguiente combinación de palabras:

"hidrogeología Yopal Casanare"

# Listado Recursos de información - Refinadores

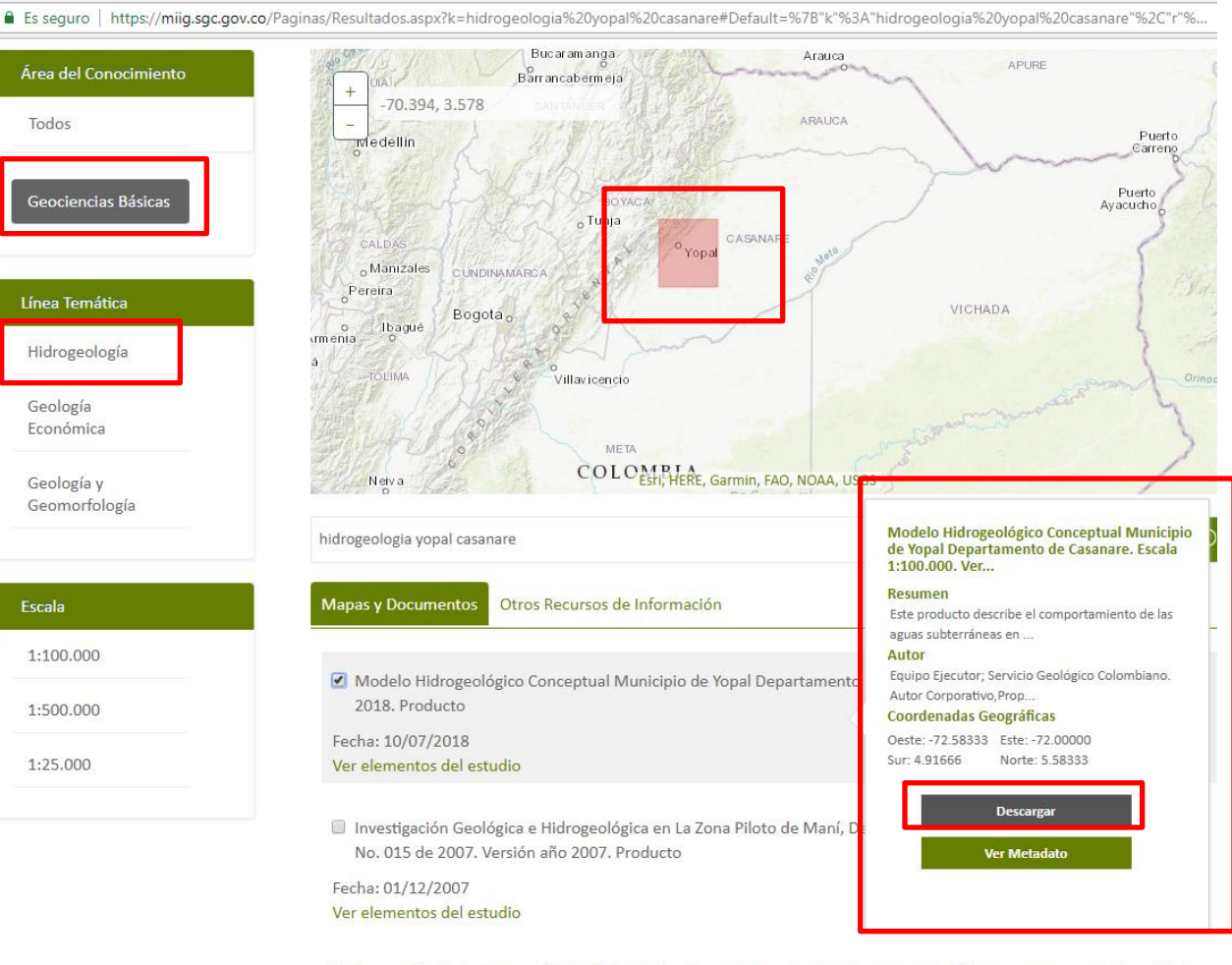

Integración de la Cartografía Geológica de los Llanos Orientales: departamentos del Meta y sector suroccidental del departamento de Casanare - Planchas 248, 249, 250, 251, 252, 267, 268, 269, 270 y 271. Escala 1:100.000. Producto. versión 2010 En el listado de resultados se presentan refinadores que permiten al usuario filtrar los resultados encontrados en una búsqueda (Área del Conocimiento, Línea Temática, Escala).

Para el caso en específico se cataloga el estudio de interés dentro de las Geociencias Básicas, Hidrogeología.

De igual manera se presenta la opción de descarga de la totalidad de los archivos disponibles del estudio (archivos editables y de visualización de mapas y documentos)

### Consulta Resultados - Visualización de Recursos de información

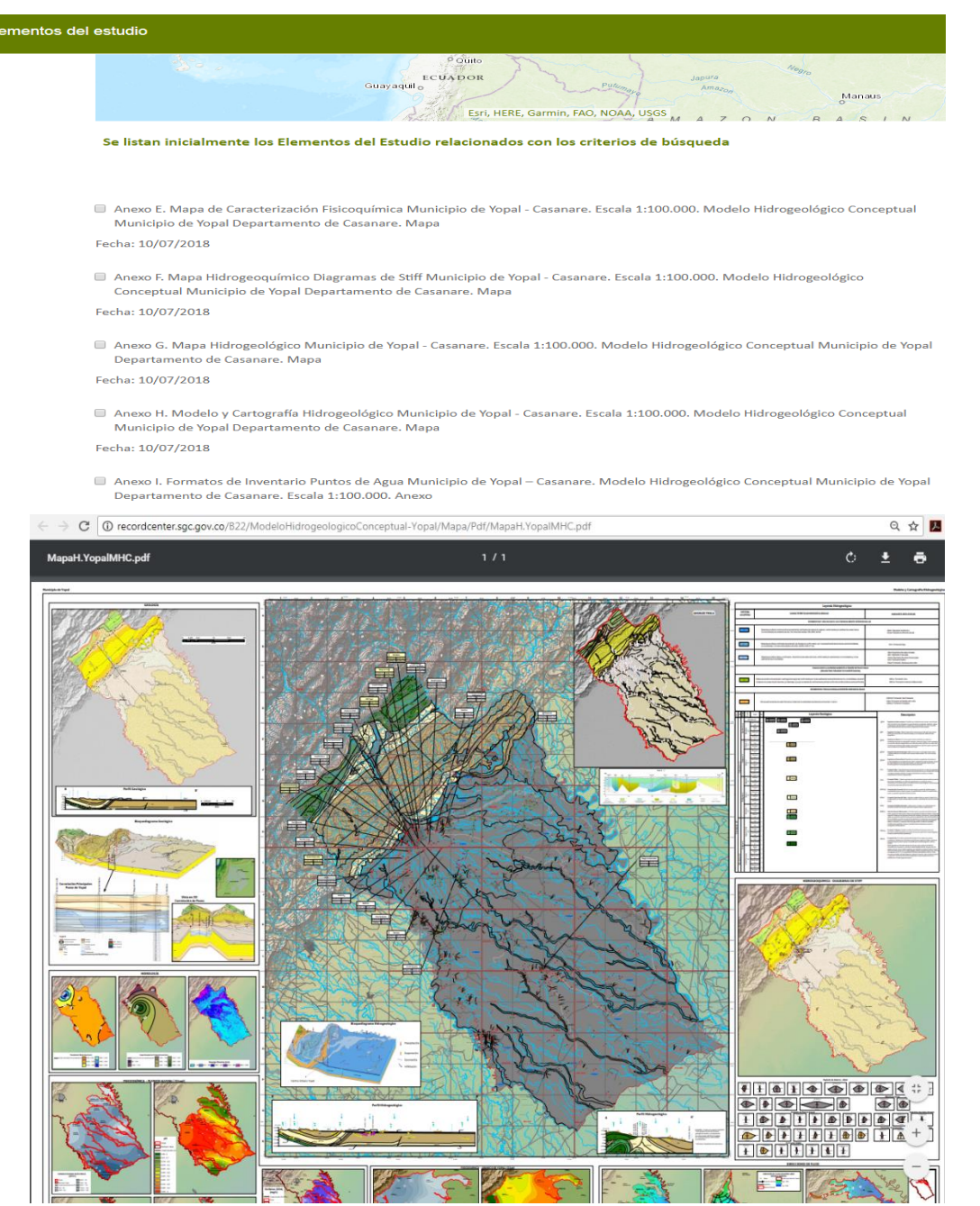

La opción "Ver elementos del estudio" del listado de resultados presenta el listado de los documentos, mapas, etc.

La opción "Ver Recurso", abre el .pdf del elemento del estudio.

La opción "Descargar" permite descargar el archivo en pdf del elemento (memoria, mapa) del estudio.

### Consulta Resultados - Descarga de Estudio Completo

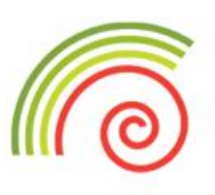

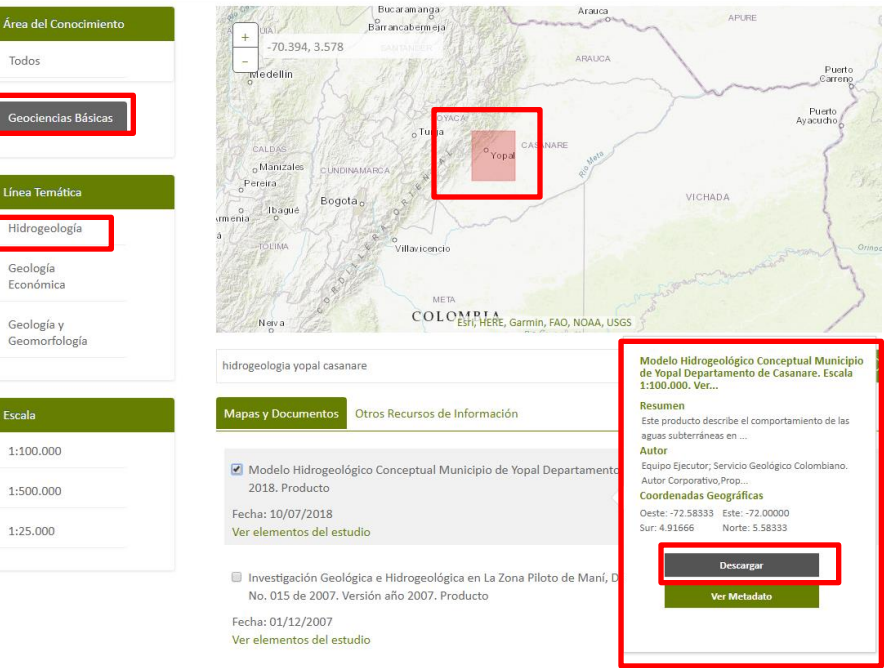

InformacionRegistroU

Tipo de Usuario

Email

Es seguro | https://miig.sgc.gov.co/Paginas/Resultados.aspx?k=hidrogeologia%20yopal%20casanare#Default=%78"k"%3A"hidrogeologia%20yopal%20casanare"%2C"r"%.

Integración de la Cartografía Geológica de los Llanos Orientales: departamentos del Meta y sector suroccidental del departamento de Casanare - Planchas 248, 249, 250, 251, 252, 267, 268, 269, 270 y 271. Escala 1:100.000. Producto. versión 2010 El MIIG permite la descarga de la carpeta comprimida (.zip) con la totalidad de la información disponible del recurso de información (estudio completo con archivos de visualización editables, nativos, etc.), mediante un email que remite la URL de acceso

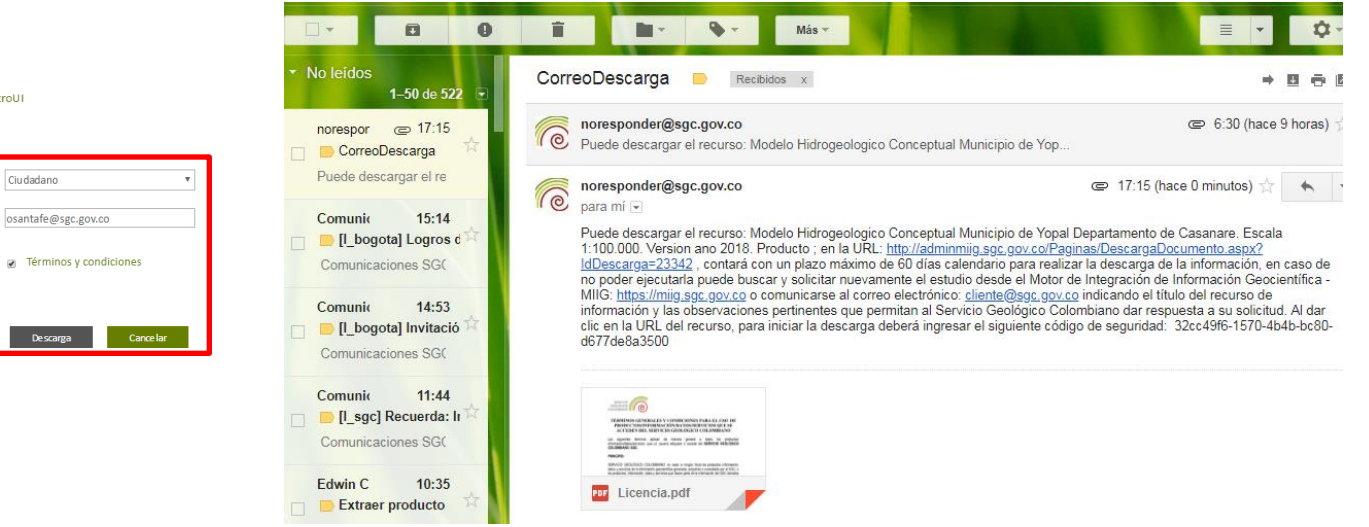